# Help bij afdrukken

## Papier in de lade voor 250 vel of 550 vel plaatsen

**LET OP—KANS OP LETSEL:** Zorg ervoor dat u papier afzonderlijk in elke lade plaatst om instabiliteit van de apparatuur te voorkomen. Houd alle overige laden gesloten tot u ze nodig hebt.

**1** Trek de lade uit de printer.

#### **Opmerkingen:**

- Als u papier van het formaat Folio, Legal of Oficio plaatst, tilt u de lade een klein stukje op en trekt u deze vervolgens volledig naar buiten.
- Verwijder een lade nooit tijdens de uitvoering van een afdruktaak of als het bericht **Bezig** op het bedieningspaneel verschijnt. Dit kan een papierstoring veroorzaken.

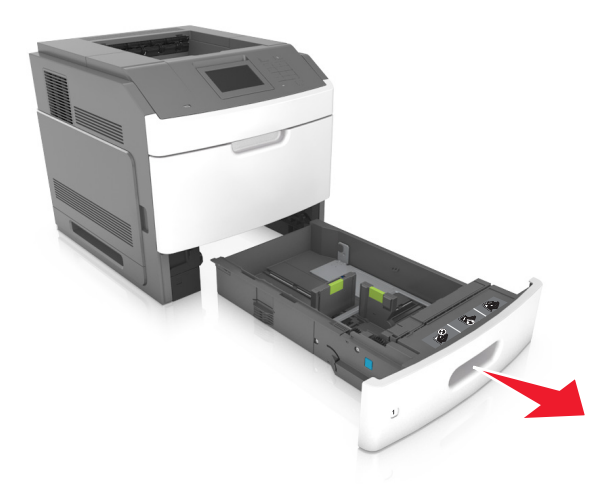

2 Druk de breedtegeleider in en schuif de geleider naar de juiste positie voor het gebruikte papierformaat tot de geleider *vastklikt*.

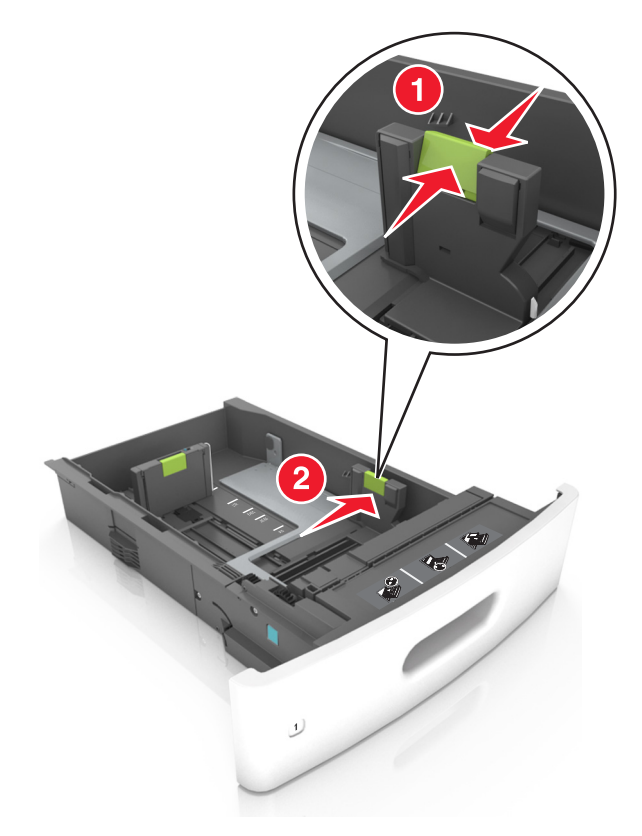

**Opmerking:** Stel de geleiders in op de juiste positie met de aanduiding voor papierformaat onder in de lade.

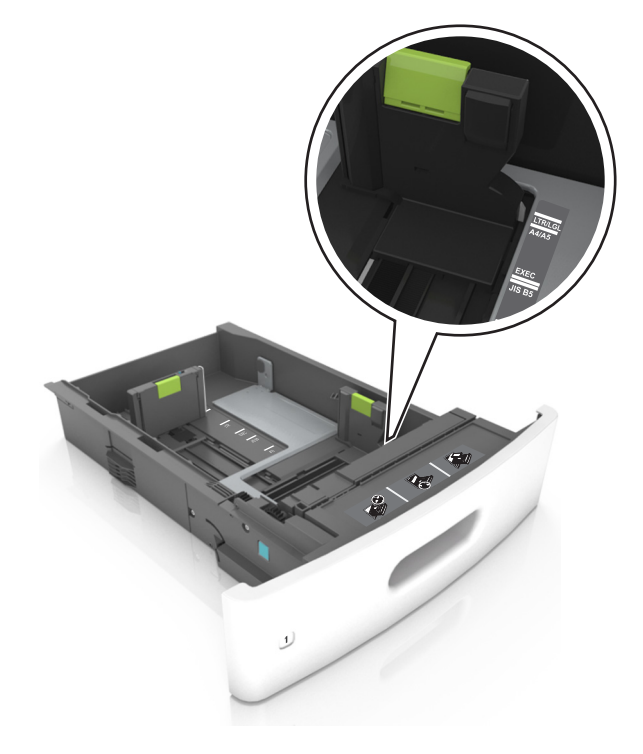

**3** Ontgrendel de lengtegeleider, druk de nokjes van de geleider samen en schuif de geleider naar de juiste positie voor het formaat papier dat u wilt plaatsen.

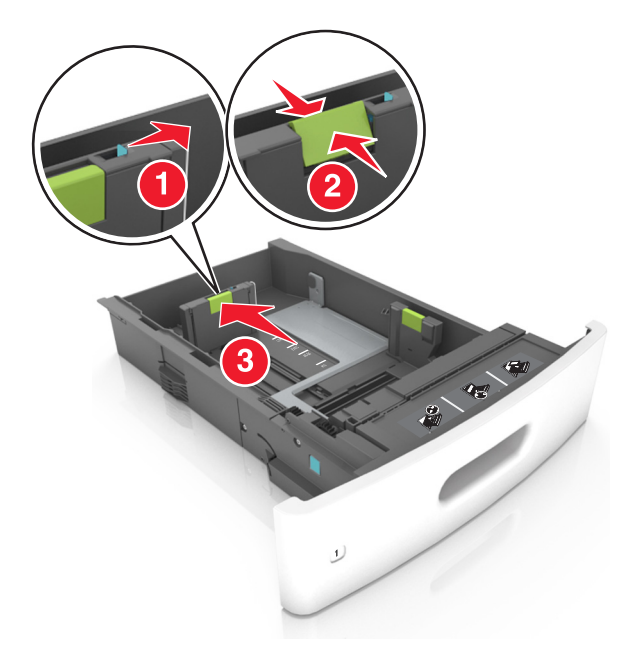

#### **Opmerkingen:**

- Vergrendel de lengtegeleiders voor alle papierformaten.
- Stel de geleiders in op de juiste positie met de aanduiding voor papierformaat onder in de lade.

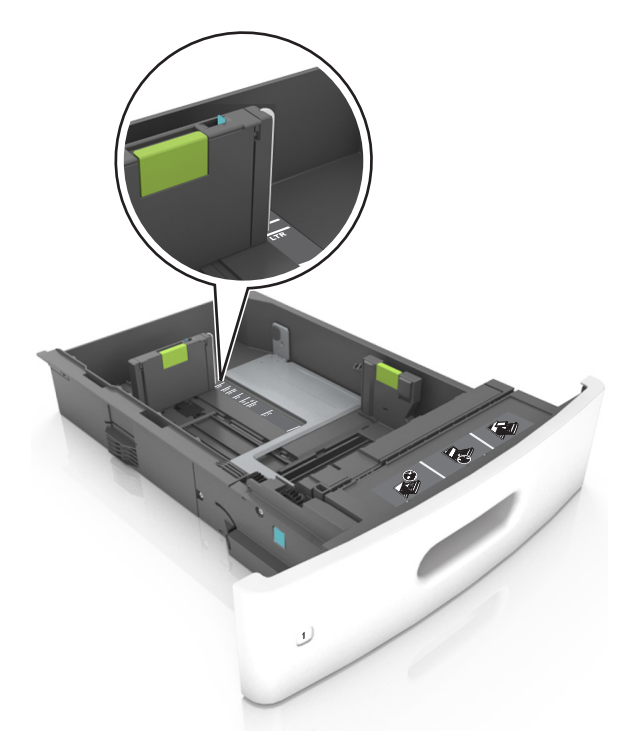

**4** Buig de vellen enkele malen en waaier ze uit. Vouw of kreuk het papier niet. Maak op een vlakke ondergrond de stapel recht.

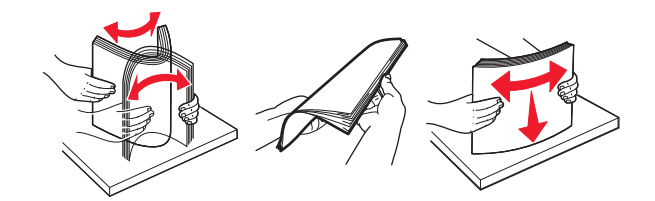

**5** Plaats de stapel papier met de afdrukzijde naar beneden in de printer.

**Opmerking:** controleer of papier of enveloppen correct zijn geplaatst.

• Er zijn verschillende methoden voor het plaatsen van briefhoofdpapier, afhankelijk van of er een optionele nietfinisher is geïnstalleerd.

| Zonder optionele nietfinisher | Met optionele nietfinisher |
|-------------------------------|----------------------------|
| ABC.                          | 1084                       |
| Enkelzijdig afdrukken         | Enkelzijdig afdrukken      |
| ABC AS AS                     | 200                        |
| Dubbelzijdig afdrukken        | Dubbelzijdig afdrukken     |

• Als u voorgeperforeerd papier plaatst voor gebruik met de nietfinisher, zorg er dan voor dat de gaten aan de lange zijde van het papier zich aan de rechterzijde van de lade bevinden.

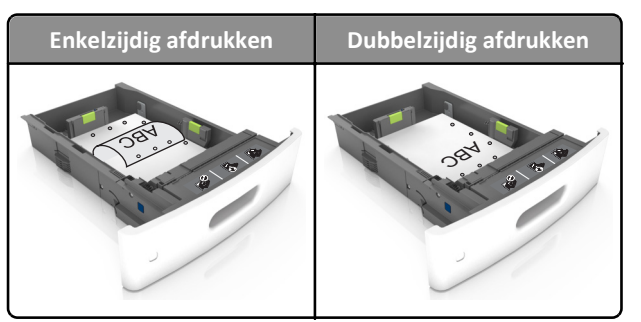

**Opmerking:** Als de gaten aan de lange zijde van het papier zich aan de linkerzijde van de lade bevinden, kan het papier vastlopen.

• Schuif het papier niet in de lade. Plaats het papier zoals in de afbeelding is aangegeven.

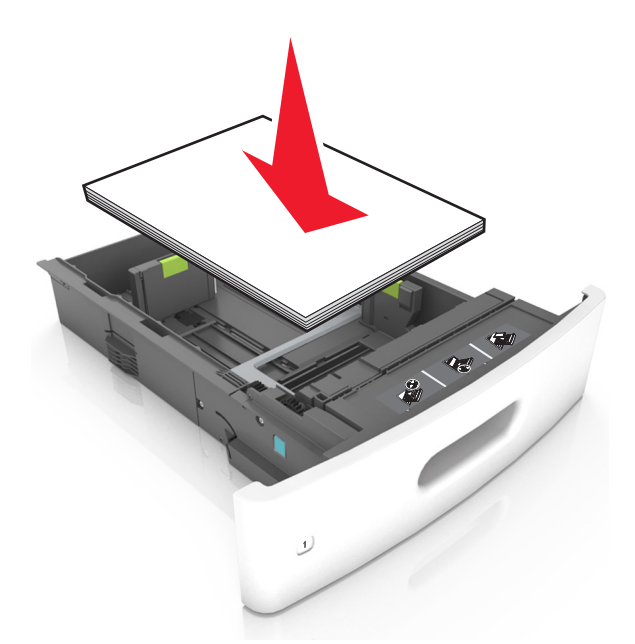

• Als u enveloppen plaatst, moet u ervoor zorgen dat de flap naar boven is gericht en de enveloppen aan de linkerzijde van de lade zijn geplaatst.

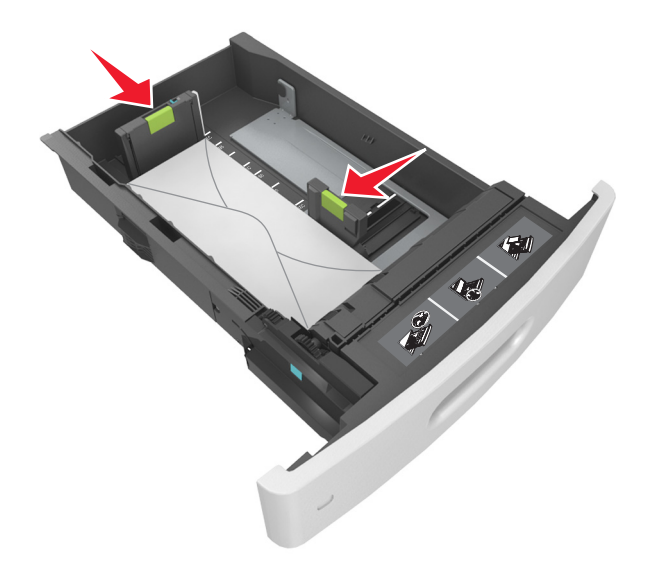

• Zorg dat het papier niet boven de doorgetrokken lijn voor de maximale stapelhoogte uitkomt.

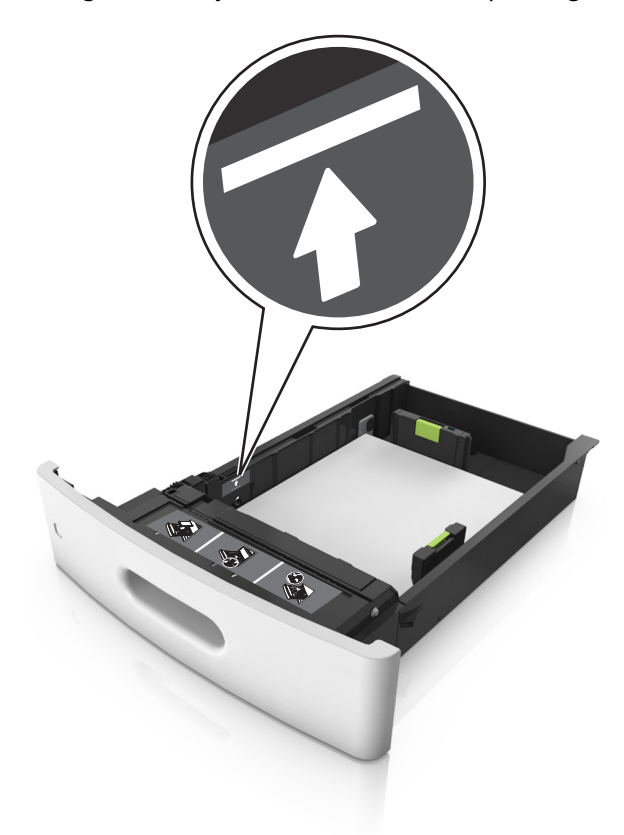

Let op—Kans op beschadiging: Bij een te volle lade kan het papier in de printer vastlopen.

• Als u karton, etiketten, of andere typen speciaal afdrukmateriaal gebruikt, dient u ervoor te zorgen dat het papier onder de stippellijn is; dit is de lijn voor maximale stapelhoogte voor ander afdrukmateriaal.

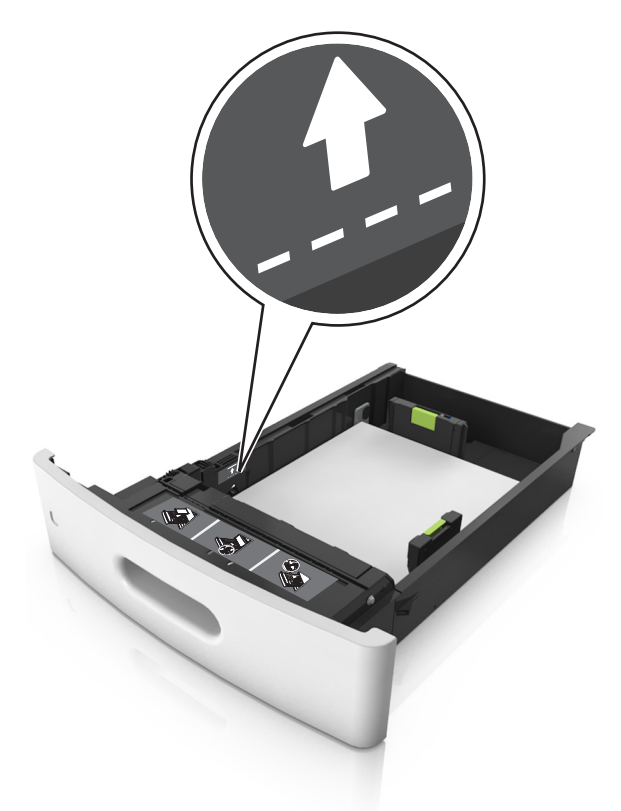

- **6** Pas voor aangepast papier of papier van het formaat Universal de papiergeleiders zo aan dat de geleiders de zijkanten van de papierstapel net raken en vergrendel vervolgens de lengtegeleider.
- 7 Plaats de lade terug.

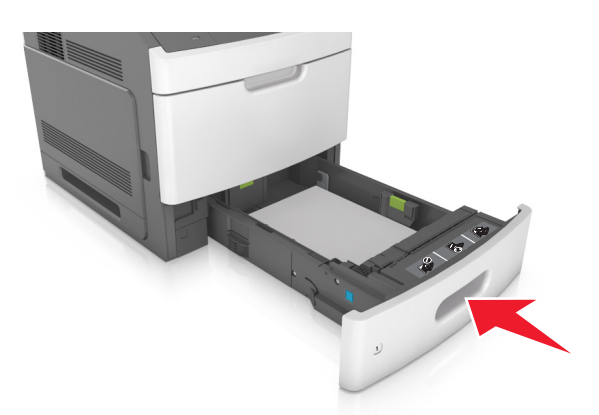

**8** Geef de soort en het formaat van het papier in de lade op in het menu Papier op het bedieningspaneel van de printer.

**Opmerking:** Stel de juiste waarden in voor papiersoort en -formaat om papierstoringen en problemen met de afdrukkwaliteit te voorkomen.

## De lade voor 2100 vel laden

**LET OP—KANS OP LETSEL:** Zorg ervoor dat u papier afzonderlijk in elke lade plaatst om instabiliteit van de apparatuur te voorkomen. Houd alle overige laden gesloten tot u ze nodig hebt.

- **1** Trek de lade uit de printer.
- 2 Pas de breedte- en lengtegeleiders aan.

#### Papier van het formaat A5 plaatsen

**a** Trek de breedtegeleider omhoog en schuif deze naar de juiste positie voor A5-papier.

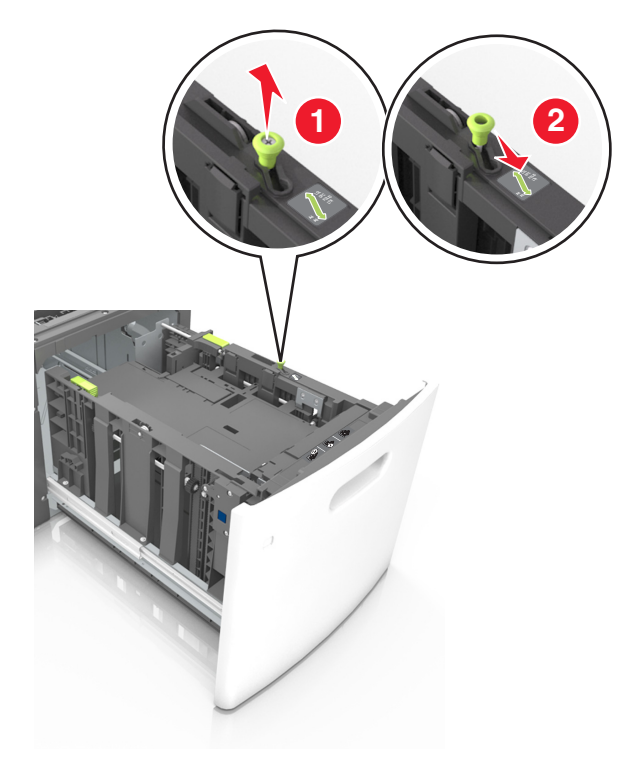

**b** Druk de lengtegeleider in en schuif de geleider naar de positie voor A5-papier tot de geleider *vastklikt*.

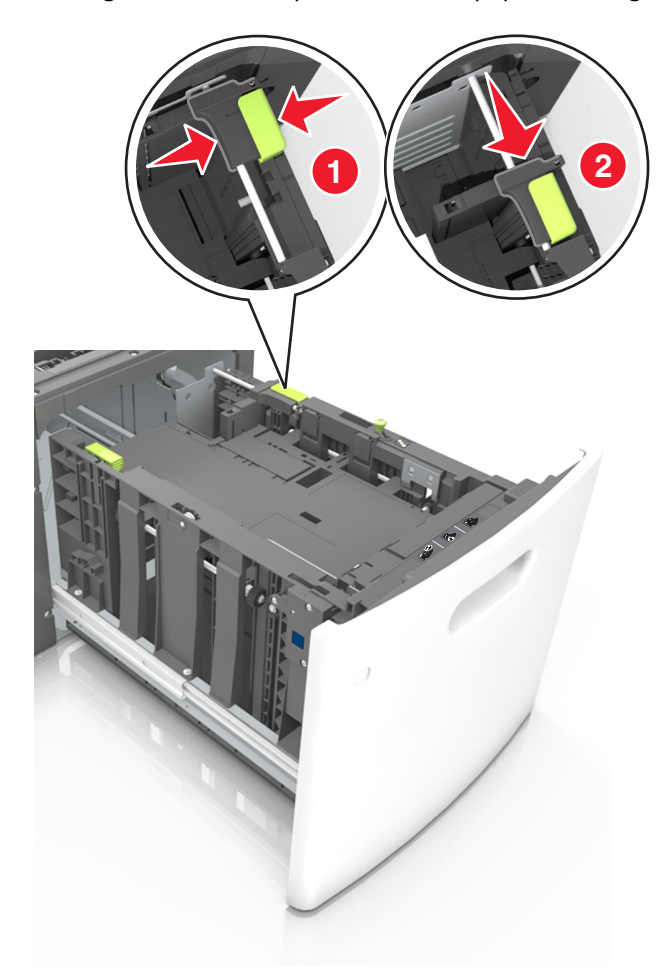

**c** Verwijder de A5-lengtegeleider uit de houder.

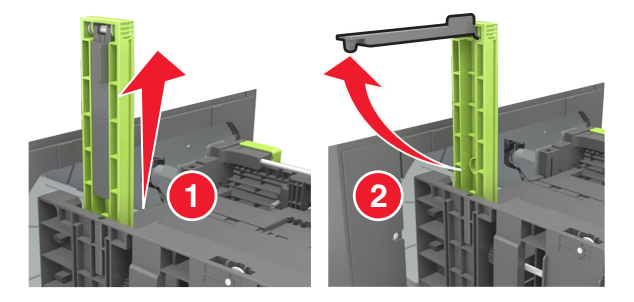

**d** Plaats de A5-lengtegeleider in de betreffende sleuf.

**Opmerking:** Druk op de A5-lengtegeleider tot deze *vastklikt*.

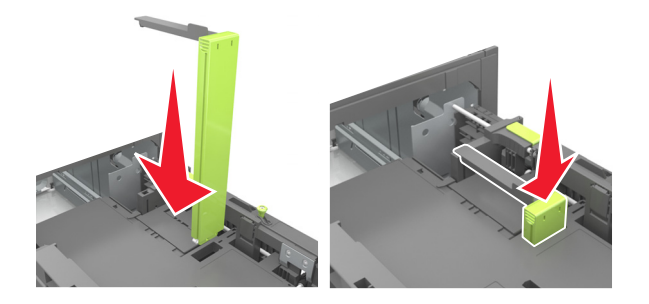

### Papier van het formaat A4, Letter, Legal, Oficio en Folio plaatsen

**a** Trek de breedtegeleider omhoog en schuif de geleider in de juiste positie voor het papierformaat dat u wilt plaatsen.

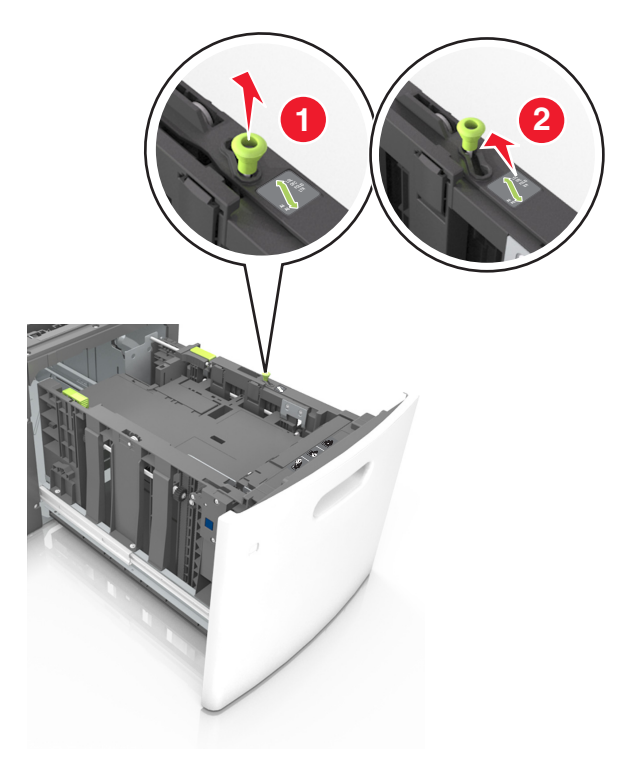

**b** Verwijder de A5-lengtegeleider als deze nog aan de lengtegeleider is bevestigd. Ga verder met stap d als er geen A5-lengtegeleider is bevestigd.

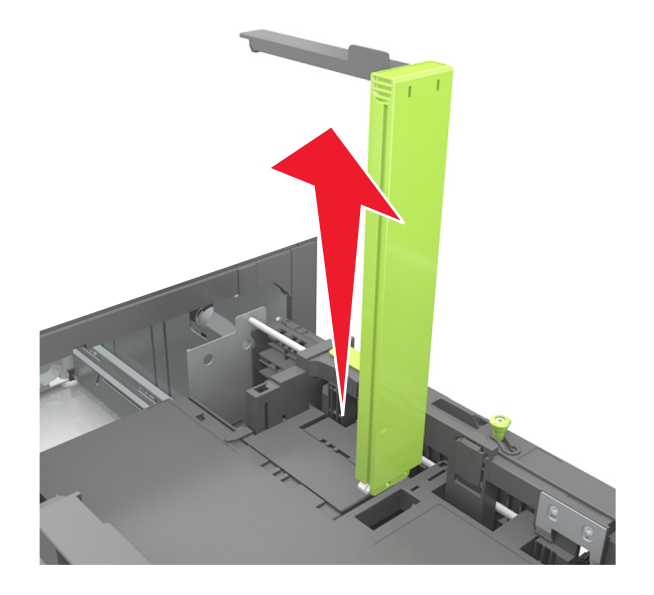

**c** Plaats de A5-lengtegeleider in de houder.

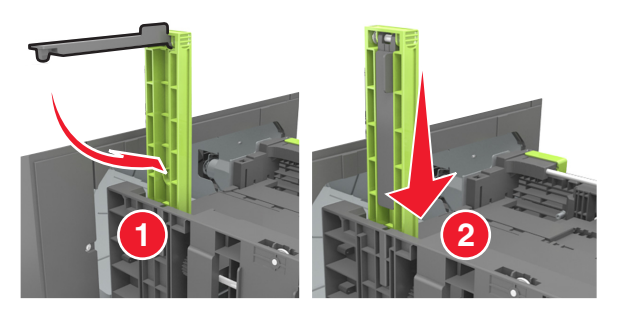

**d** Druk de lengtegeleider in en schuif de geleider naar de juiste positie voor het gebruikte papierformaat tot de geleider *vastklikt*.

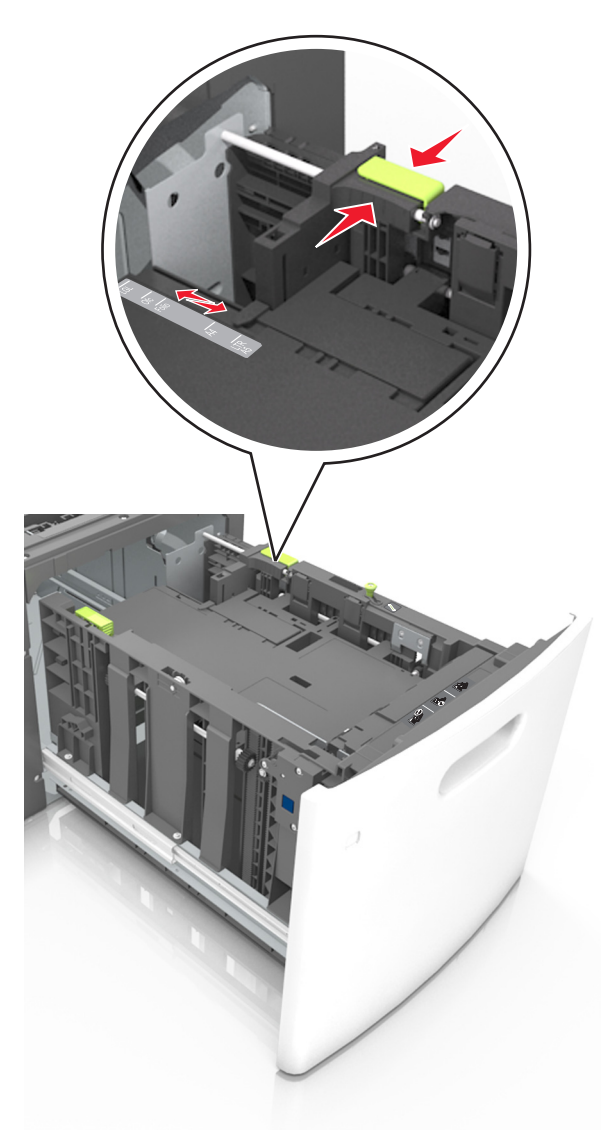

**3** Buig de vellen enkele malen om ze los te maken en waaier ze vervolgens uit. Vouw of kreuk het papier niet. Maak op een vlakke ondergrond de stapel recht.

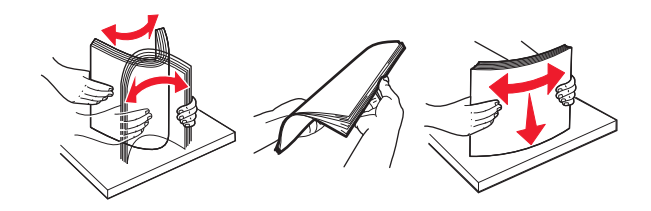

**4** Plaats de stapel papier met de afdrukzijde naar beneden in de printer.

**Opmerking:** Controleer of het papier op de juiste wijze is geplaatst.

• Er zijn verschillende methoden voor het plaatsen van briefhoofdpapier, afhankelijk van of er een optionele nietfinisher is geïnstalleerd.

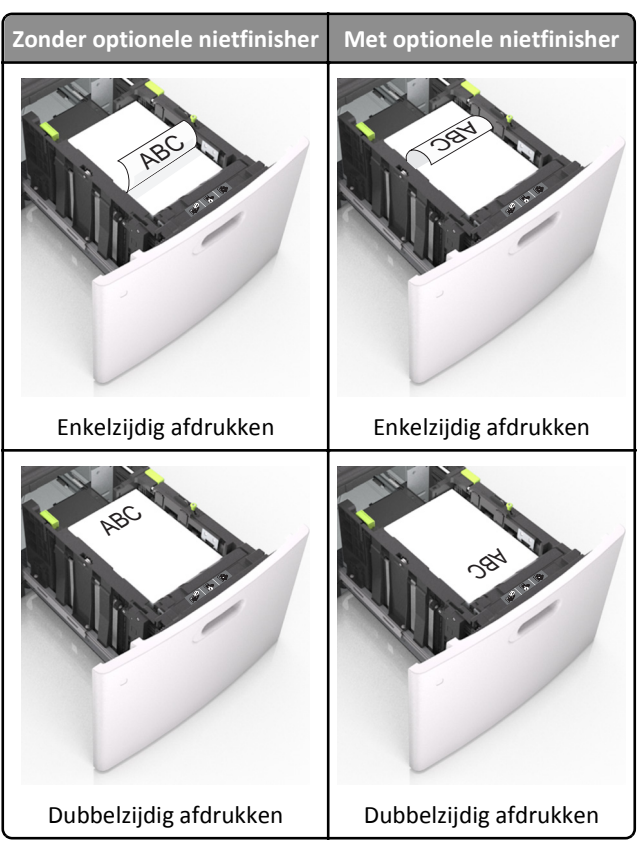

• Als u voorgeperforeerd papier plaatst voor gebruik met de nietfinisher, zorg er dan voor dat de gaten aan de lange zijde van het papier zich aan de rechterzijde van de lade bevinden.

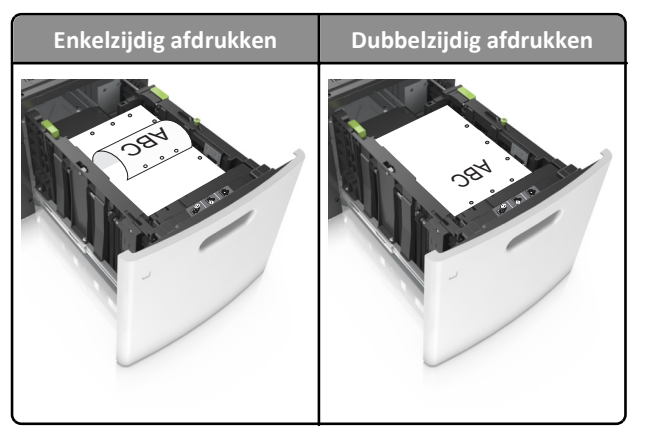

**Opmerking:** Als de gaten aan de lange zijde van het papier zich aan de linkerzijde van de lade bevinden, kan het papier vastlopen.

• Zorg dat de stapel niet boven de lijn voor de maximale hoeveelheid uitkomt.

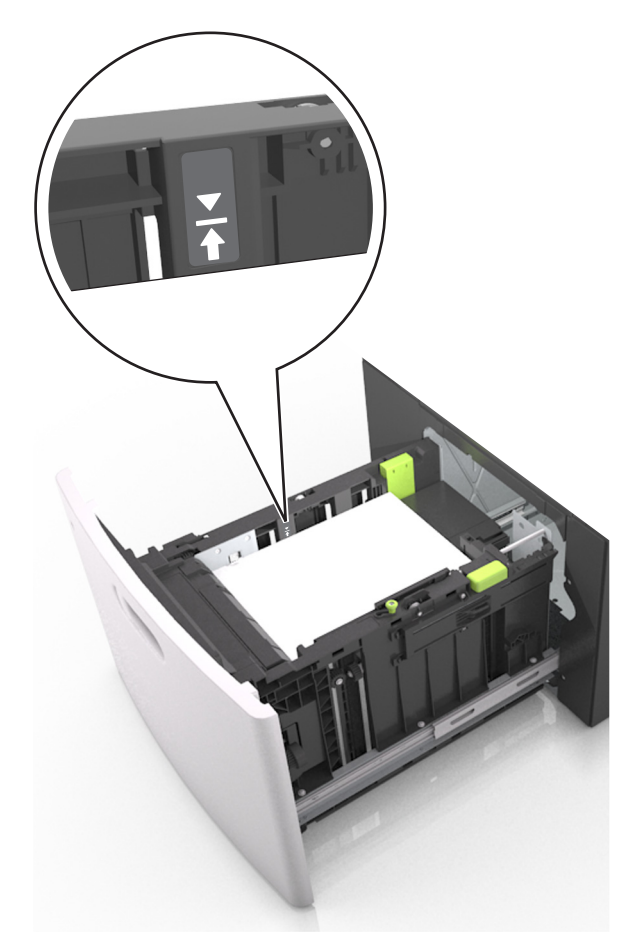

Let op—Kans op beschadiging: Bij een te volle lade kan het papier in de printer vastlopen.

5 Plaats de lade terug.

**Opmerking:** Druk de papierstapel omlaag waneer u de lade in de printer plaatst.

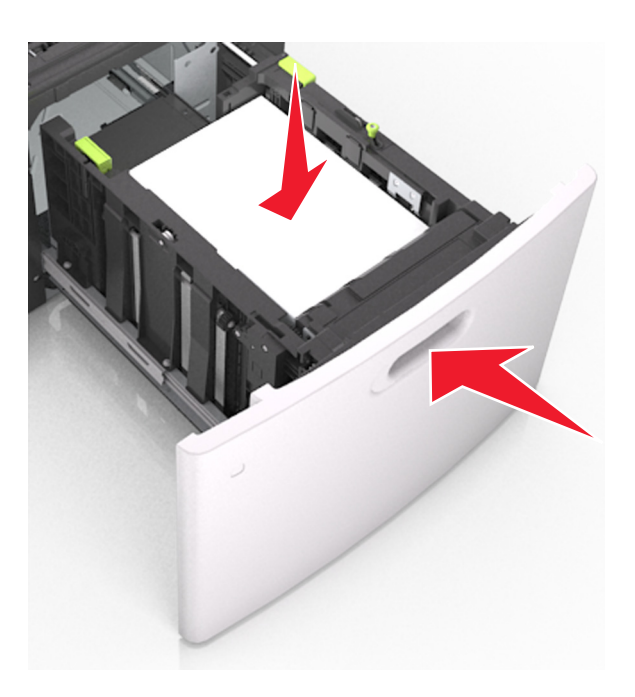

**6** Geef de soort en het formaat van het papier in de lade op in het menu Papier op het bedieningspaneel van de printer.

**Opmerking:** Stel de juiste waarden in voor papiersoort en -formaat om papierstoringen en problemen met de afdrukkwaliteit te voorkomen.

### De universeellader vullen

**1** Trek de klep van de universeellader naar beneden.

**Opmerking:** U dient de universeellader niet te vullen of te sluiten terwijl er een taak wordt afgedrukt.

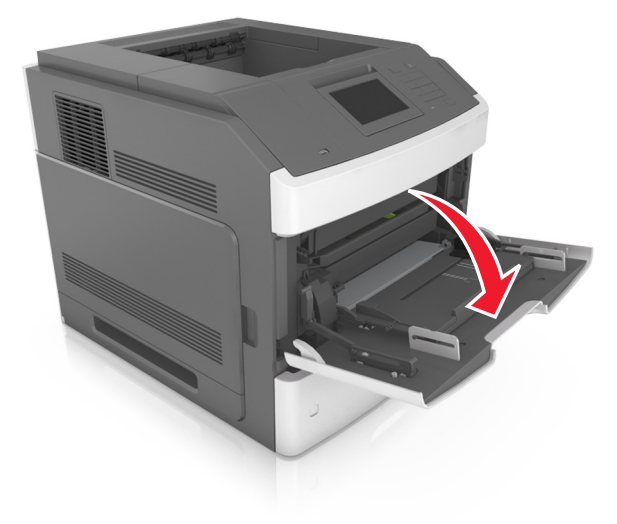

2 Trek het verlengstuk van de universeellader uit.

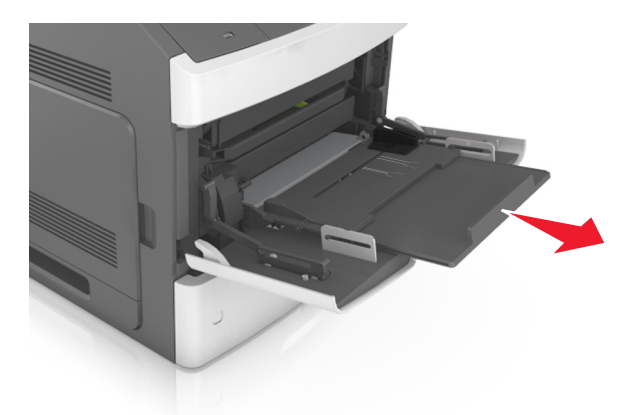

**Opmerking:** trek voorzichtig aan het verlengstuk tot de universeellader volledig is uitgetrokken en geopend.

**3** Schuif de breedtegeleider naar de juiste positie voor het formaat van het papier dat u wilt plaatsen.

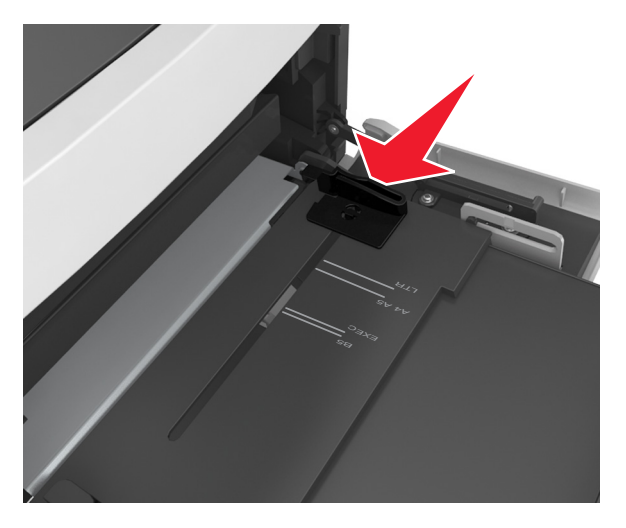

**Opmerking:** Stel de geleiders in op de juiste positie met de aanduidingen voor papierformaat onder in de lade.

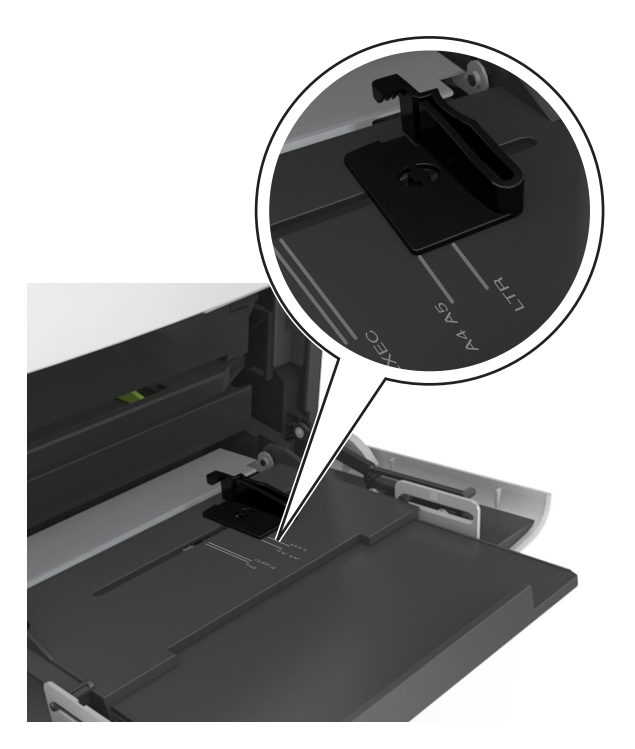

- **4** Bereid het papier of speciale afdrukmateriaal voor om het te plaatsen.
  - Buig de vellen enkele malen om ze los te maken en waaier ze vervolgens uit. Vouw of kreuk het papier niet. Maak op een vlakke ondergrond de stapel recht.

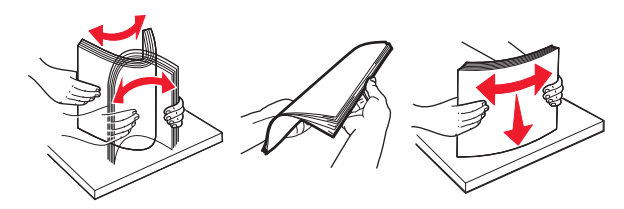

• Houd transparanten bij de randen vast en waaier ze vervolgens uit. Maak op een vlakke ondergrond de stapel recht.

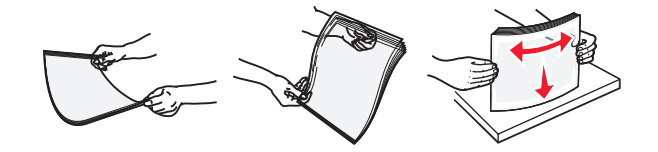

**Opmerking:** Raak de afdrukbare zijde van transparanten niet aan. Zorg dat er geen krassen op komen.

• Buig de stapel enveloppen enkele malen om deze los te maken en waaier ze vervolgens uit. Maak op een vlakke ondergrond de stapel recht.

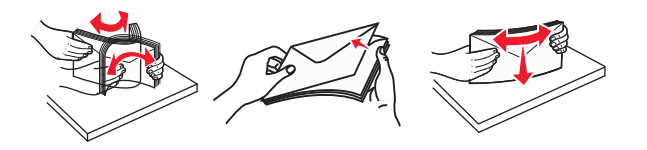

**5** Plaats het papier of speciaal materiaal.

**Opmerking:** Schuif het materiaal voorzichtig in de universeellader tot het niet meer verder kan.

- Plaats nooit papier of speciaal afdrukmateriaal van verschillende formaten en soorten tegelijk.
- Zorg ervoor dat het papier losjes in de universeellader past, vlak ligt, en niet is omgebogen of gekreukt.

• Er zijn verschillende methoden voor het plaatsen van briefhoofdpapier, afhankelijk van of er een optionele nietfinisher is geïnstalleerd.

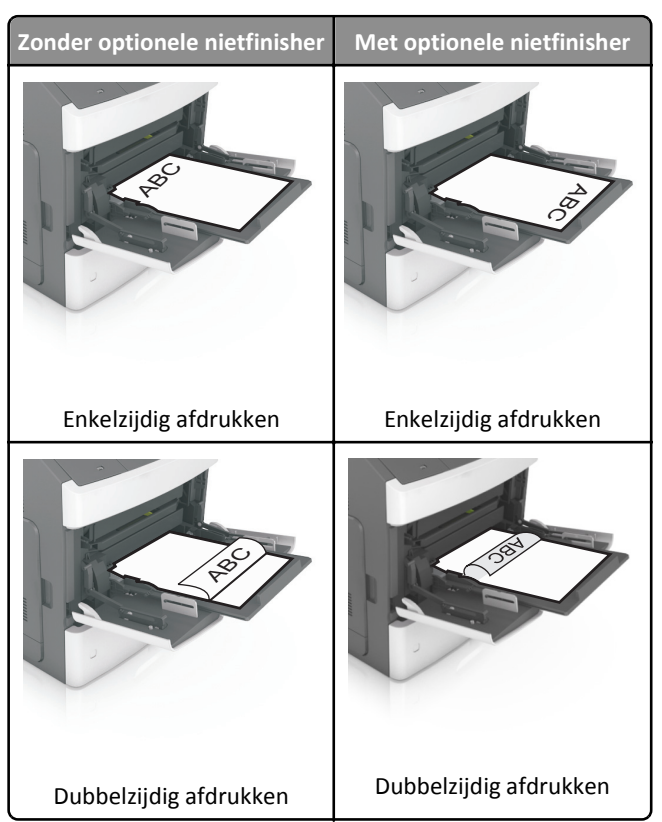

• Als u voorgeperforeerd papier plaatst voor gebruik met de nietfinisher, zorg er dan voor dat de gaten aan de lange zijde van het papier zich aan de rechterzijde van de lade bevinden.

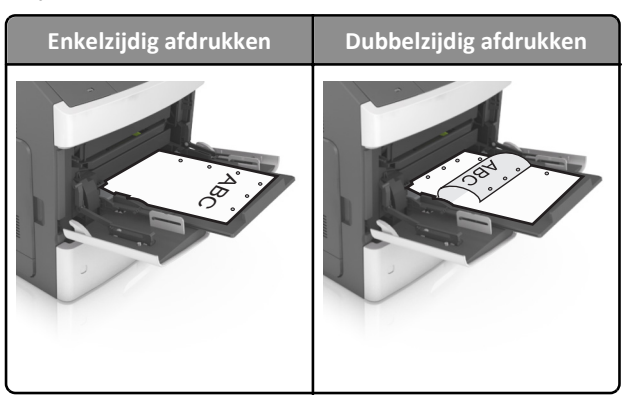

**Opmerking:** Als de gaten aan de lange zijde van het papier zich aan de linkerzijde van de lade bevinden, kan het papier vastlopen.

• Plaats de enveloppen met de flap omlaag aan de linkerzijde van de universeellader.

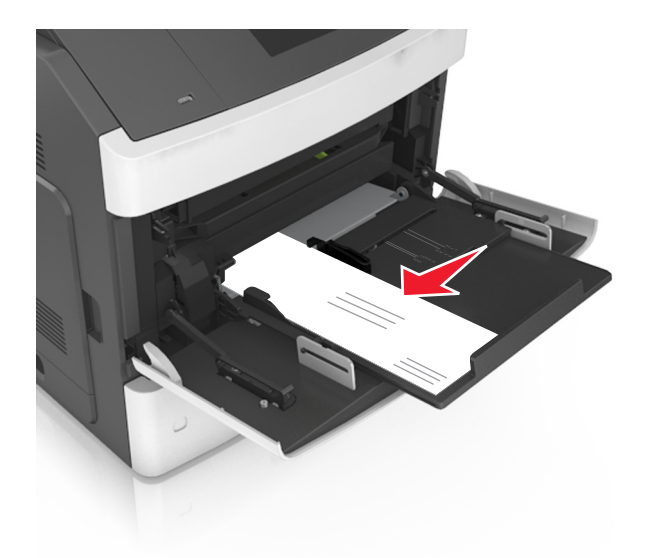

**Let op—Kans op beschadiging:** Gebruik geen enveloppen met postzegels, klemmetjes, drukkers, vensters, bedrukte binnenzijde of zelfklevende sluitingen. Het gebruik van deze enveloppen kan de printer ernstig beschadigen.

• Zorg dat de stapel met papier of speciaal afdrukmateriaal niet uitkomt boven de aanduiding voor de maximale stapelhoogte.

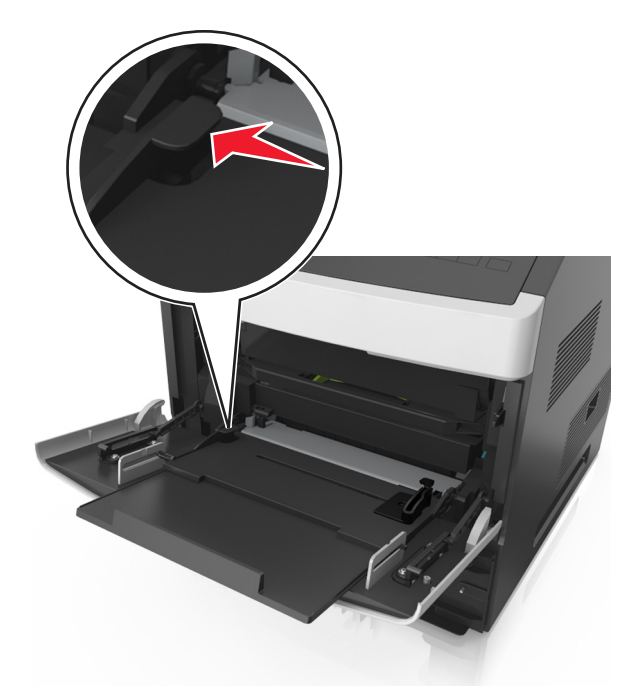

Let op—Kans op beschadiging: als de universeellader te vol is, kan het papier vastlopen.

- 6 Pas voor aangepast papier of papier van het formaat Universal de papiergeleiders zo aan dat de breedtegeleiders de zijkanten van de papierstapel net raken.
- 7 Geef de instellingen voor papierformaat en -soort van het papier in de lade op in het menu Papier op het bedieningspaneel van de printer.

**Opmerking:** Stel de juiste waarden in voor papiersoort en -formaat om papierstoringen en problemen met de afdrukkwaliteit te voorkomen.

# Papierformaat en papiersoort instellen

Blader in het startscherm naar:

Nenu Papier >Papierformaat/-soort > selecteer een lade > selecteer het papierformaat of de papiersoort >